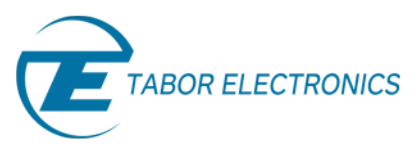

# How to Control Tabor AWGs with Python

## Using SCPI Commands

In this tutorial, we will give a quick start guide on how you can communicate with the Tabor AWG with & without the use of NI-VISA to send Standard Commands for Programmable Instruments (SCPI). SCPI commands are an ASCII-based set of commands for reading and writing instrument settings.

For this tutorial, we will use win7 64bit OS, Python 2.7.12 (Anaconda2 4.2.0 64-bit) and a Tabor WX2184C using TCP/IP interface. To ensure you successfully established all the necessary settings for remote control over the Tabor instrument using LAN/USB/GPIB, please make sure you have already installed the latest <u>NI-VISA</u> (if you choose to use it) from the National Instruments website. Also please go over our <u>connectivity</u> <u>tutorials</u> on the Tabor's website, to make sure you installed all necessary drivers.

#### To connect and control the Tabor Instrument using SCPI Commands

- 1. Set the USB/LAN/GPIB as the remote interface, using the Tabor's front panel buttons.
  - a. If you choose to communicate using LAN interface:

Go to "Utility"->"Remote Interface"->"LAN". Modify the IP Address, Subnet Mask & Default Gateway as necessary to ensure TCP/IP connectivity between the Tabor device & the PC. For more information regarding TCP/IP connectivity, please refer to <u>Here</u>.

b. Go to "Utility"->"Remote Interface"->"Select Interface"->"Control from Interface". Press Enter to select the active Interface you need. Wait for the answer "Done". We chose to demonstrate using LAN.

| ► Utility ► Re                                                                                                    | mote Interface                                                 |                                                               |   | ▶ Utility ▶ Re          | mote Interface                                                                   | 9                                                                 |
|----------------------------------------------------------------------------------------------------|----------------------------------------------------------------|---------------------------------------------------------------|---|-------------------------|----------------------------------------------------------------------------------|-------------------------------------------------------------------|
| Select<br>Interface                                                                                                    | CTCP/IP Network<br>Physical Addres<br>Host Name:               | Properties<br>s: 3C:D9:2B:6E:F1:80<br>YARON-HP                | l | Select<br>Interface     | Control from Int                                                                 | terface<br>JSB 📀 LAN                                              |
| GPIB<br>The second second | DHCP Enabled:<br>IP Address:<br>Subnet Mask:<br>Default Gatewa | No ♦<br>192.168. 0 .197<br>255.255.255. 0<br>y: 0 . 0 . 0 . 0 |   | GPIB<br>VSB             | NOTE: Press Ente<br>interface.<br>Connected (GD<br>* IP Address<br>* Subnet Masl | r to select the active<br>BIP)<br>192.168.0.11<br>k 255.255.255.0 |
| LAN                                                                                                    | Note: Modificati<br>only after execu<br>Select Interface       | ons will take effect<br>ting:<br>->LAN->Enter                 |   | LAN                     | * Def Gateway                                                                    | / 192.168.0.100                                                   |
| BASE MODE                                                                                                    | SYNCECH1->CH23                                                 | EVENT INPUT                                                   |   | BASE MODE               | SYNCICH1->CH2]                                                                   | EVENT INPUT                                                       |
| COUPLE: DC<br>RUN: CONT                                                                                                    | POS: ØPts<br>STATE: OFF                                        | LEVEL: +1.600<br>SLOPE: POSITIVE                              |   | COUPLE: DC<br>RUN: CONT | POS: 0Pts<br>STATE: 0FF                                                          | LEVEL: +1.60V<br>SLOPE: POSITIVE                                  |

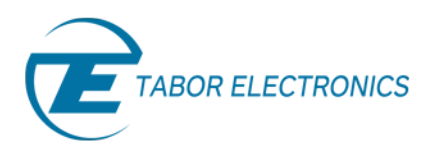

2. Example using PyVISA (NI-VISA wrapper) for Tabor WX instruments:

a. Open NI-MAX and configure the instrument address as raw socket:

- b. Download the attached zip folder for this tutorial from the Tabor website tutorials section. Unzip & save them under the same directory on your PC's hard drive.
- c. Make sure 'teawg.py' & 'pyte16.py' ('pyte14.py' for using PyVISA 1.4) are on the same folder as the example:

| Solution → usi                                                                              | ng visa 🗸 44 Search using visa                                                    | × |
|---------------------------------------------------------------------------------------------|-----------------------------------------------------------------------------------|---|
| Organize 👻 Share with 👻                                                                     | Burn New folder 🔠 🔻 🗍                                                             | 0 |
| ⊿ 🔆 Favorites<br>■ Desktop                                                                  | Documents library Arrange by: Folder                                              |   |
| Downloads<br>Recent Places   ■                                                              | Name                                                                              | ^ |
| <ul> <li>✓ Contraction</li> <li>✓ Documents</li> <li>✓ Music</li> <li>✓ Pictures</li> </ul> | <ul> <li>pyte14</li> <li>pyte16</li> <li>teawg</li> <li>wx2184_example</li> </ul> |   |
| 5 items                                                                                     | • • III                                                                           | Þ |

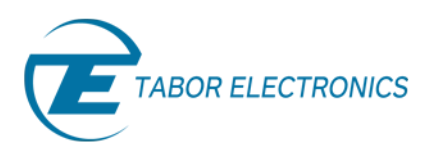

d. Open Spyder or any other Python IDE. Run Example1.py:

| Spyder (Python 2.7)                                                              |                                                                                                    |
|----------------------------------------------------------------------------------|----------------------------------------------------------------------------------------------------|
| File Edit Search Source Run Debug Consoles Projects Tools View Help              |                                                                                                    |
|                                                                                  |                                                                                                    |
| <u>-</u> L ☞ G ™ ≔   F ⊡ E' E' \                                                 | 🚾 🗛 🎢 🥊 🚽 (pocuments (Elad Work (tutorials (python 🔹 🖕 🕇                                                                                        |
| Editor - C:\Users\elad.TABORSBS\Documents\Elad work\tutorials\python\Example1.py | 문 × File explorer 문 2                                                                                                    |
| Example 1.py 🗵                                                                   | ¢ 0 0 0 0                                                                                                    |
| 1 # Simple WX2184 Example using PyVISA                                           | Name Size Type Date Modified                                                                                                    |
| 2<br>3 import teawg<br>4                                                         | Example1.py         1,012 bytes         py File         1/15/2017 6:47 PM           D pyte14.py         47 KB py File         9/28/2016 6:44 AM |
| 5 # Connect to the instrument                                                    | ☐ pyte16.py 46 KB py File 1/15/2017 6:17 PM                                                                                                    |
| 6 print                                                                          | pyte16.pyc 37 KB pyc File 1/15/2017 6:17 PM                                                                                                    |
| / print 'Please insert the instrument address'                                   | teawg.py 37 KB py File 1/15/2017 6:16 PM                                                                                                    |
| o print (either iP-Address or NI-VISA Resource Name)                             | teawg.pyc 28 KB pyc File 1/15/2017 6:16 PM                                                                                                    |
| 10 conn_str = raw_input('Enter the address: ')                                   |                                                                                                    |
| 11 print                                                                         |                                                                                                    |
| 12 inst = teawg.TEWXAwg(conn_str, paranoia_level=1)                              |                                                                                                    |
| 13                                                                               |                                                                                                    |
| 15 # Perform a reset                                                             | Variable explorer File explorer Help                                                                                                    |
| 16 inst.send cmd('*RST')                                                         |                                                                                                    |
| 17 # Ask for identification details from instrument                              |                                                                                                    |
| 18 print                                                                         | Console 1/A 🗵 🛛 🔳 🎗                                                                                                    |
| <pre>19 IDN = inst.send_query('*IDN?')</pre>                                     |                                                                                                    |
| 20 print                                                                         | In [1]:                                                                                                    |
| 21 print 'Connected to: {0}'.format(IDN)                                         | E                                                                                                    |
| 22 print<br>23 # Set instrument to standard mode                                 | <pre>In [1]: runfile('C:/Users/elad.TABORSBS/Documents/Elad work/</pre>                                                                         |
| 24 inst.send cmd(':FUNC:MODE FIX')                                               | tutorials/python/Example1.py', wdir='C:/Users/elad.TABORSBS/                                                                                    |
| 25 # Set Channel1 as active                                                      | Documents/Elad work/tutorials/python')                                                                                                    |
| 26 inst.send_cmd(':INST:SEL CH1')                                                | Please insert the instrument address                                                                                                    |
| 27 # Set the frequency of the waveform                                           | (either IP-Address or NI-VISA Resource Name)                                                                                                    |
| <pre>28 inst.send_cmd(':FREQ 50e6')</pre>                                        |                                                                                                    |
| 29 # Set the amplitude in Vp-p                                                   |                                                                                                    |
| 30 Inst.sena_cma( :VULT 2 )                                                      | Enter the address: TCPIP0::192.168.0.197::5025::SOCKET                                                                                          |
| 32 inst.send cmd(':FUNC:SHAP_SOU')                                               |                                                                                                    |
| 33 # Turn the active channel's output                                            |                                                                                                    |
| 34 inst.send_cmd(':OUTP_ON')                                                     | Connected to: Tabor Electronics.WX2184C.0000215470 2:19                                                                                         |
| 35 print                                                                         |                                                                                                    |
| 36 syst_err = inst.send_query(':SYST:ERR?')                                      |                                                                                                    |
| 3/ print<br>28 print 'End of the Evernle - Status: (0)' format(syst car)         |                                                                                                    |
| 39 print                                                                         | End of the Example - Status: 0, No error                                                                                                    |
| 40                                                                               |                                                                                                    |
| 41 # Close session                                                               |                                                                                                    |
| 42 inst.close                                                                    | Python console History log IPython console                                                                                                    |
|                                                                                  |                                                                                                    |
| Permissions: RW End-of-lines: CI                                                 | CRLF Encoding: UTF-8-GUESSED Line: 28 Column: 28 Memory: 80 %                                                                                   |

e. Following the examples above, as can be seen on a scope, a 50MHz 2Vp-p square waveform was created:

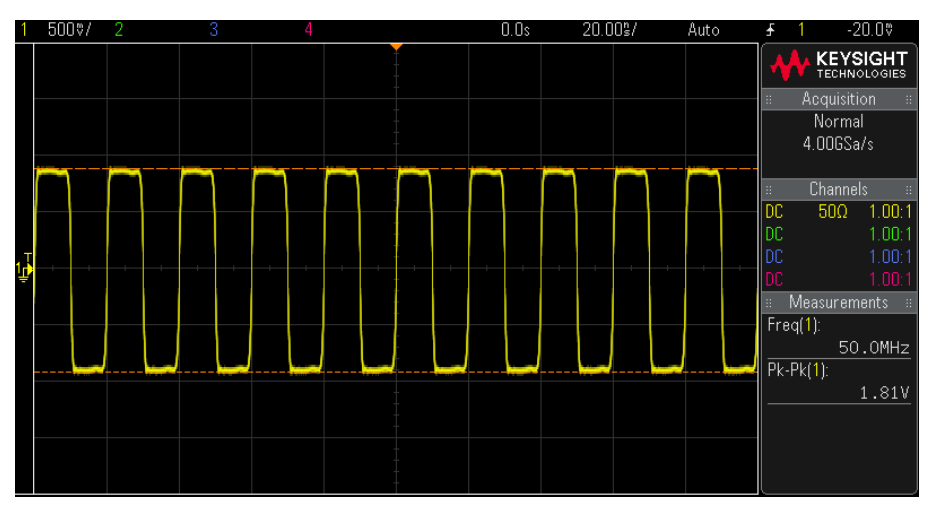

The outputted 50MHz 2Vp-p square waveform.

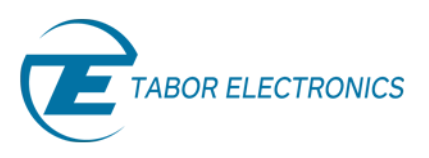

For a more advanced example using PyVISA with the WX2184C, please run 'wx2184\_example.py'.

- 3. Example without the use of PyVISA for Tabor WX instruments:
  - a. Download the attached zip folder for this tutorial from the Tabor website tutorials section. Unzip & save the files under the same directory on you PC's hard drive (Make sure the 'tewx.py' is on the same folder as the example).

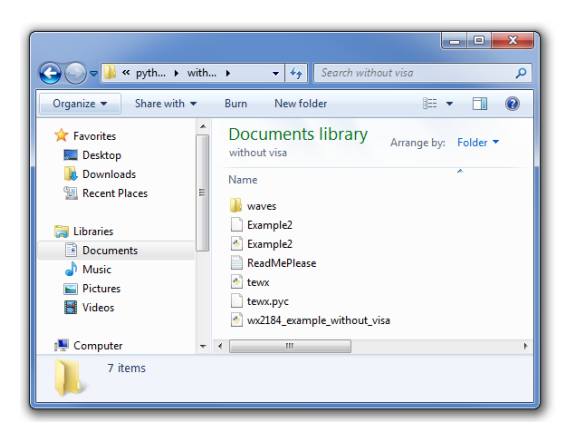

- b. Please read the 'ReadMePlease.txt' file before proceeding, as establishing communication without NI-VISA using USB requires installation of Python-USBTMC.
- c. Open Spyder or any other Python IDE. Open and Run Example2.py:

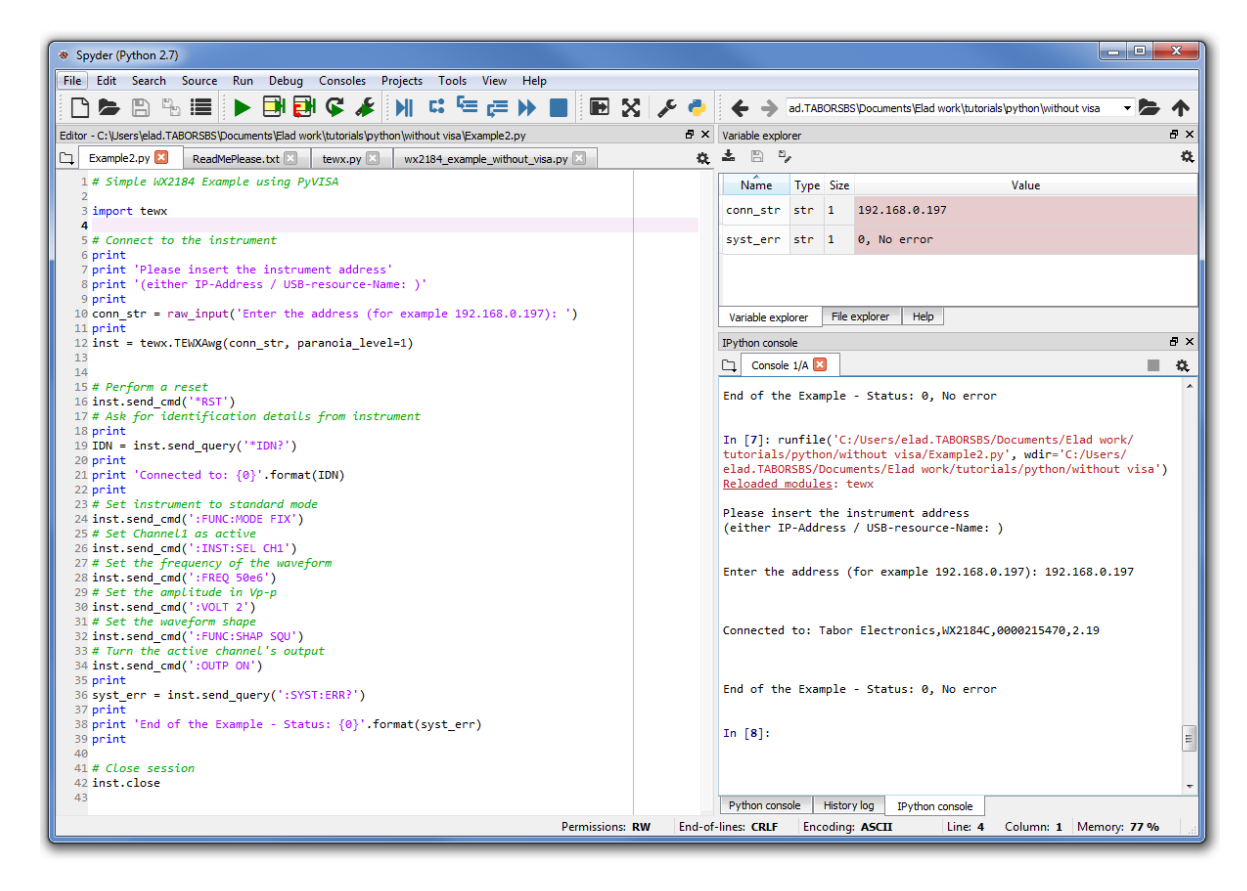

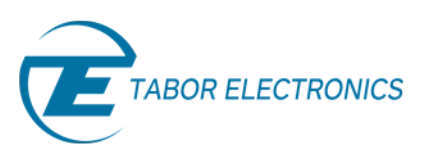

d. Following the examples above, as can be seen on a scope, a 50MHz 2Vp-p square waveform was created:

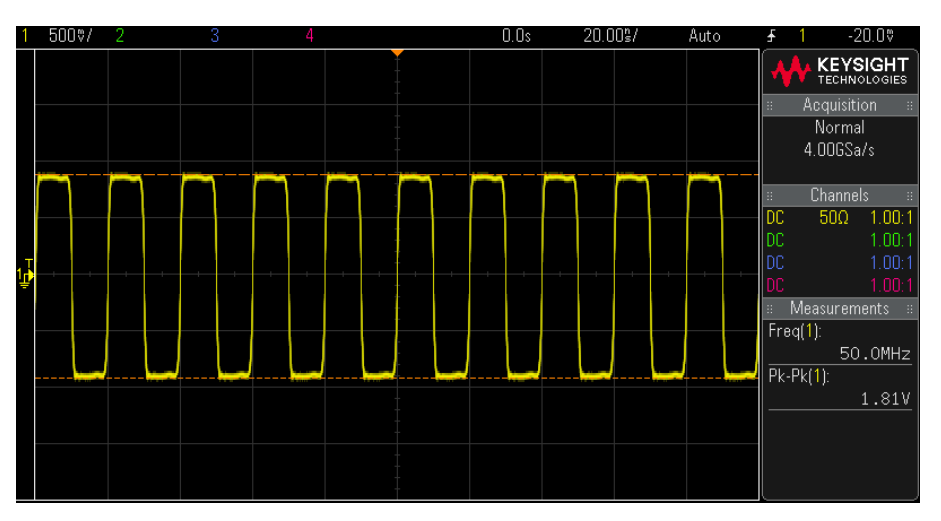

The outputted 50MHz 2Vp-p square waveform.

For a more advanced example of using the WX2184C, please run 'wx2184\_example\_without\_visa.py'.

#### 4. Example without the use of PyVISA for Tabor WW instruments:

a. Download the attached zip folder for this tutorial from the Tabor website tutorials section. Unzip & save them under the same directory on you PC's hard drive (Make sure the 'teww.py' is on the same folder as the example).

| 🕞 🗢 🎍 « pyth 🕨 withou     | ut 👻 🍫 Search with                   | out visa ww          | م |
|---------------------------|--------------------------------------|----------------------|---|
| Organize 🔻 Share with 💌   | Burn New folder                      | III 🖬 🖬 🌘            | 0 |
| ★ Favorites ■ Desktop     | Documents library<br>without visa ww | Arrange by: Folder 🔻 |   |
| Downloads E Secent Places | Name<br>Example3<br>teww             | *                    |   |
| Documents                 |                                      |                      |   |
| E Pictures<br>Videos      | < III.                               |                      | Þ |
| 2 items                   |                                      |                      |   |

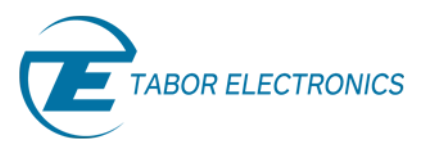

b. Open Spyder or any other Python IDE. Open and Run Example3.py:

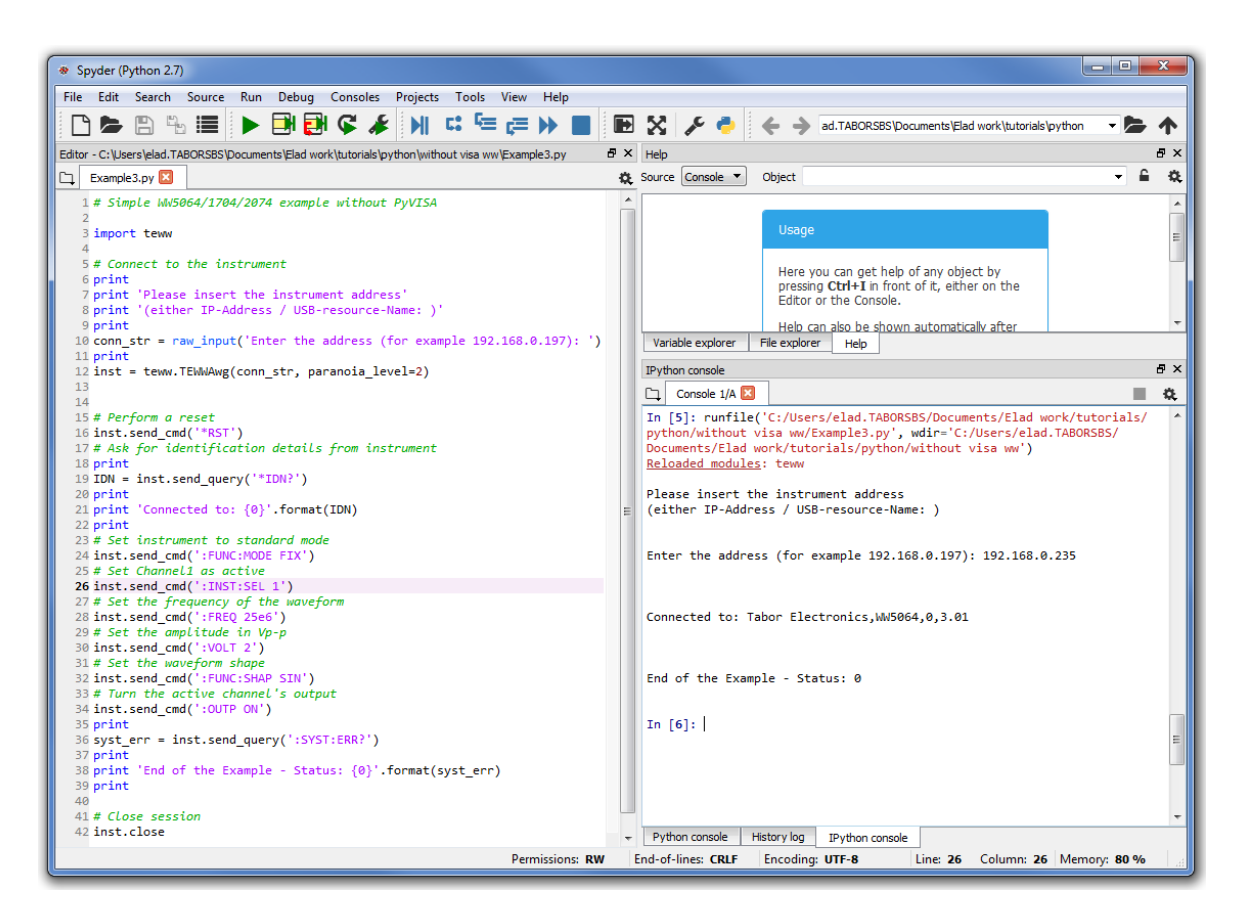

c. Following the examples above, as can be seen on a scope, a 25MHz 2Vp-p square waveform was created:

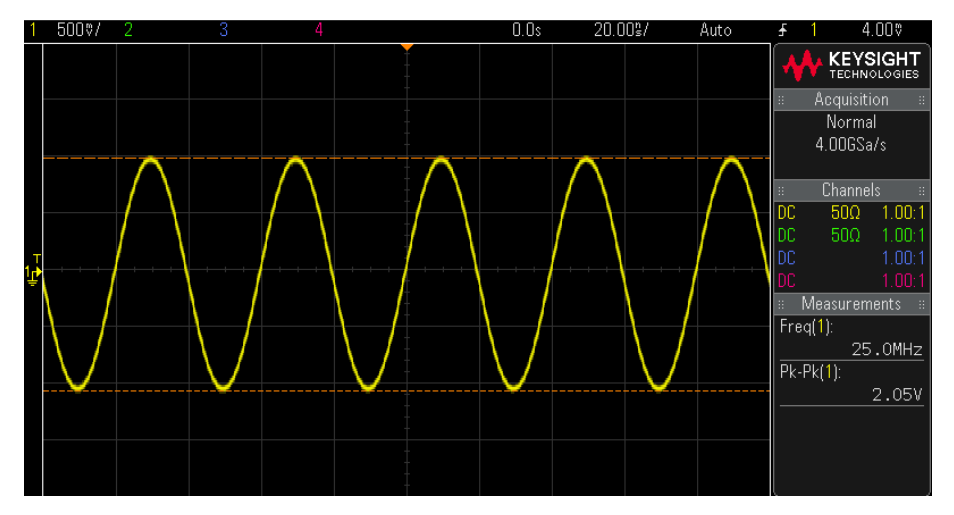

The outputted 25MHz 2Vp-p square waveform.

Inside the 'teww.py' file, you will find another example of how to download 3 segments, & define a simple 3 step sequence.

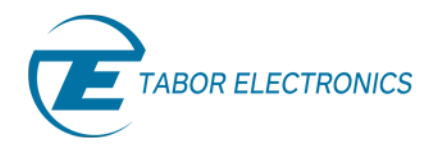

For a full list of the SCPI commands, you can use to control the AWG with, go to the Programming Reference chapter in the Tabor AWG's User Manual.

|              | 1. Channel and Group Control          | Commands |                                                                                             |
|--------------|---------------------------------------|----------|---------------------------------------------------------------------------------------------|
| Keyword      | Parameter Form                        | Default  | Notes                                                                                       |
| :FORMat      |                                       |          |                                                                                             |
| : DATA       | SEParate   COMMon                     | SEParate | Common will download<br>the waveform into both of<br>the memories, Arbitrary<br>and Digital |
| :ARBitrary   |                                       |          |                                                                                             |
| :RESolution  | 1P   2P                               | 1P       | 2P will duplicate any<br>arbitrary wave for sync<br>between Arb and Dig<br>frequency        |
| :INSTrument  |                                       |          |                                                                                             |
| [:SELect]    | CH1   CH2   CH3   CH4   1   2   3   4 | CH1      | Select channel for prog                                                                     |
| :SKEW        | -100e-12 to 100e-12                   | 0        | Channels Skew in same<br>part                                                               |
| :COUPle      |                                       |          | Couple 1&2 with 3&4                                                                         |
| :OFFSet      | 0 to ±(n-128) (n = waveform length)   | 0        | Course offset adjustment                                                                    |
| :SKEW        | -3e-9 to 3e-9                         | 0        | Fine skew adjustment                                                                        |
| :STATe       | OFF   ON   0   1                      | 0        |                                                                                             |
| :XINStrument |                                       |          |                                                                                             |
| :MODE        | MASTer   SLAVe   MSLave               | MAST     | System configuration                                                                        |
| :OFFSet      | 0 to n (n = waveform length)          | 0        | Multi-instrument offset                                                                     |
| :SKEW        | -5e-9 to 5e-9                         | 0        |                                                                                             |
| :STATe       | OFF   ON   0   1                      | 0        |                                                                                             |

Table 4-1, Model WX2184C Commands List Summary

The User Manual can be downloaded from the <u>Tabor website</u> (you must be registered first):

| Home » Downloads                                          |                                                                                      |                                                                                |                                                            |                 |                                                |
|-----------------------------------------------------------|--------------------------------------------------------------------------------------|--------------------------------------------------------------------------------|------------------------------------------------------------|-----------------|------------------------------------------------|
| Download                                                  | s                                                                                    |                                                                                |                                                            |                 |                                                |
| Welcome to Tak<br>decided to enabl<br>provided that the   | oor Electronics Download<br>e our customers to downlo<br>e customer will register an | Center. As a part of o<br>bad software, drivers, up<br>d obey the terms of use | ur quality service<br>ogrades, manuals ar<br>in this site. | progr<br>nd dat | am, we at Tabor have<br>asheets free of charge |
| Please note that                                          | in order to download mate                                                            | erial from our site you w                                                      | ill need to register o                                     | only o          | nce.                                           |
|                                                           |                                                                                      |                                                                                |                                                            |                 |                                                |
| Please choose                                             | the type of content tha                                                              | t you need                                                                     |                                                            |                 |                                                |
| Please choose<br>Model Number                             | the type of content tha<br>Model WX2184C •                                           | t you need<br>Download Type                                                    | Manuals                                                    | •               | SEARCH >                                       |
| Please choose<br>Model Number<br>Model WX2184C            | the type of content tha<br>Model WX2184C •                                           | <b>t you need</b><br>Download Type                                             | Manuals                                                    | ٠               | SEARCH >                                       |
| Please choose<br>Model Number<br>Model WX2184C<br>Manuals | the type of content tha<br>Model WX2184C •<br>Manual for mode                        | t you need<br>Download Type<br>Is WX1284C and WX218                            | Manuals<br>4C 15/07/2015<br>Ver. 1.2                       | ·               | SEARCH >                                       |

In the next tutorials of the series "How to Control Tabor AWGs Using Python", we will show how to communicate with the Tabor AWG using the IVI driver functions.

### For More Information

To learn more about how to remote control Tabor instruments using Python, visit our website Support & Tutorials zone. If you encounter difficulties with connecting to Tabor units using Python, please contact us at <u>support@taborelec.com</u> and our support team will gladly help. For more of Tabor's solutions or to schedule a demo, please contact your local Tabor representative or email your request to <u>info@tabor.co.il</u>. More information can be found at our website at <u>www.taborelec.com</u>

© Proprietary of Tabor Electronics Ltd.